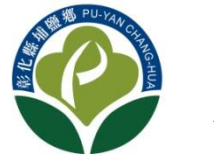

## 彰化縣埔鹽鄉公所全國垃圾通 APP 教學

埔鹽鄉公所推動便民措施,導入全國垃圾通系統,只要在 iphone 或是 android 系統的手機,透過下方 QRcode 掃描或網路搜尋「全國垃圾通」都可免費下載「全國垃圾通」APP,隨時掌握清運路線及垃圾車即時位置。

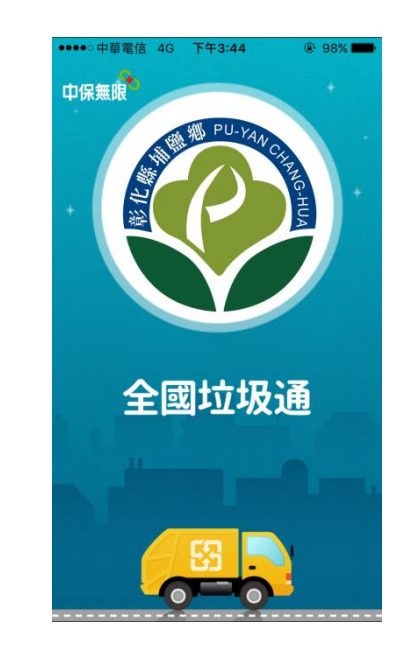

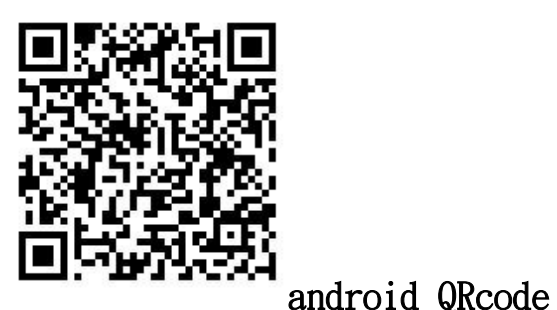

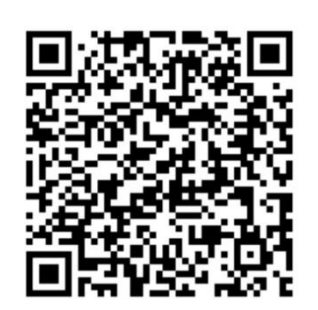

iOS QRcode

android:Play 商店->全國垃圾通

iOS:AppStore->全國垃圾通

## 壹、全國垃圾通首頁 APP 功能表單

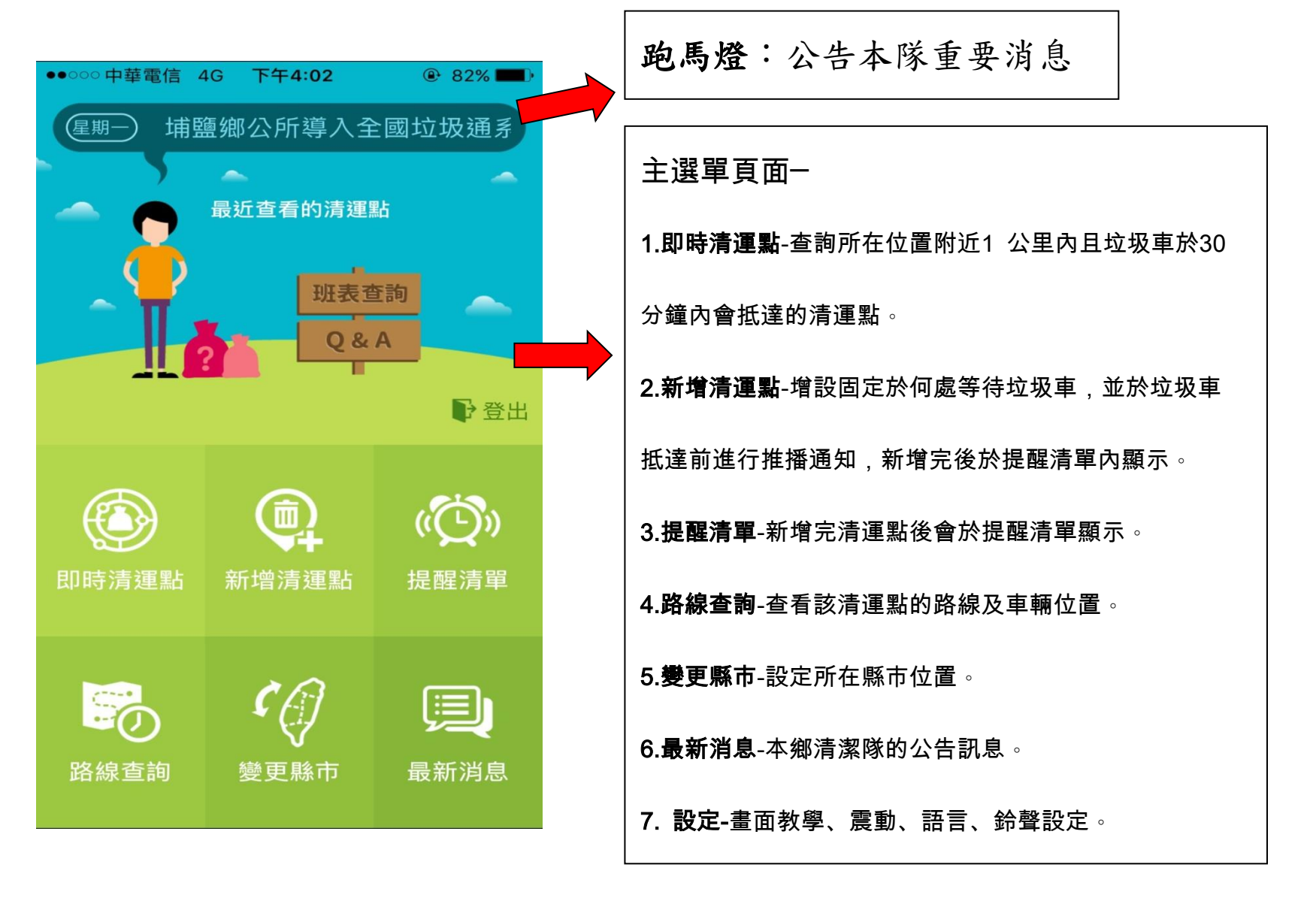

貳、新增清運點:自行設定想倒垃圾地點,進行到站前提醒通知

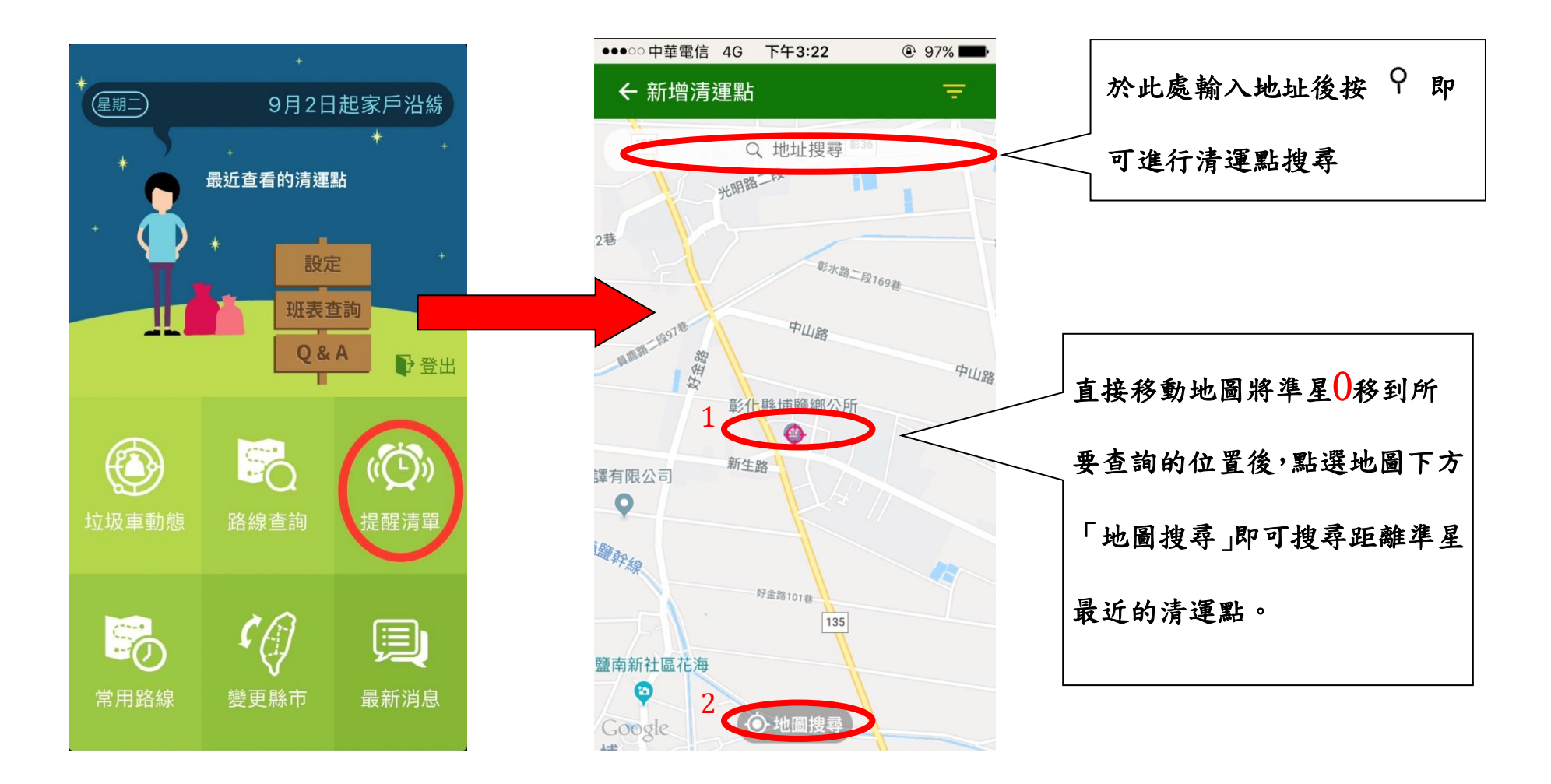

Ρ3

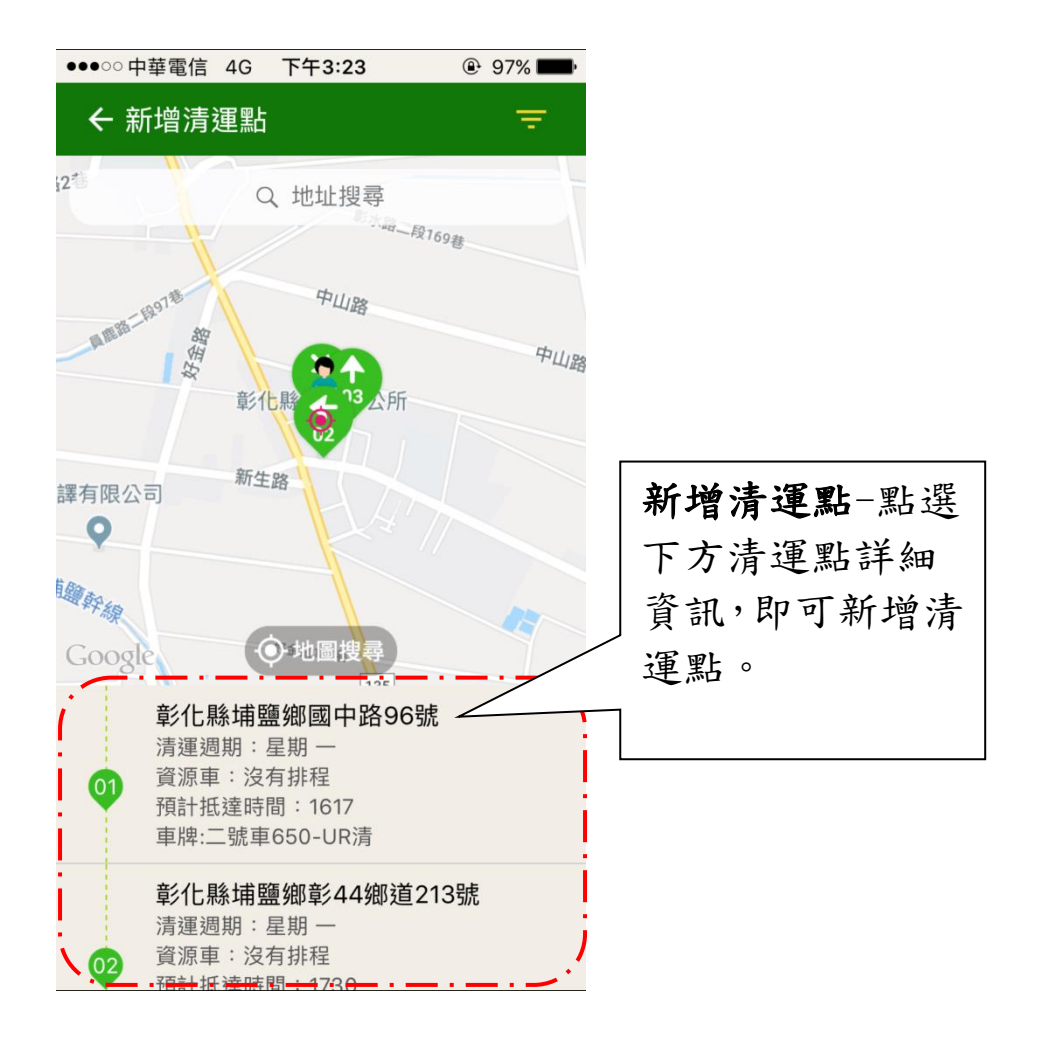

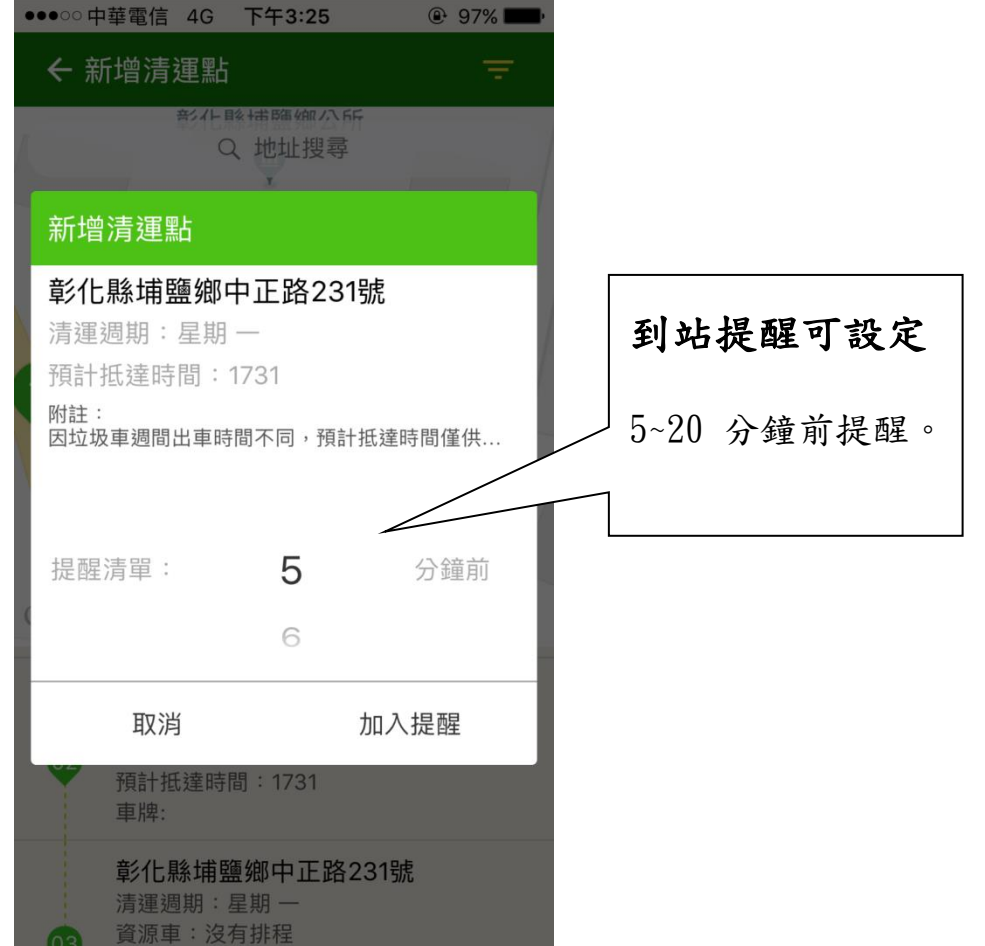

**叁、路線查詢:查看清運點垃圾車路線及位置** 

肆、提醒清單

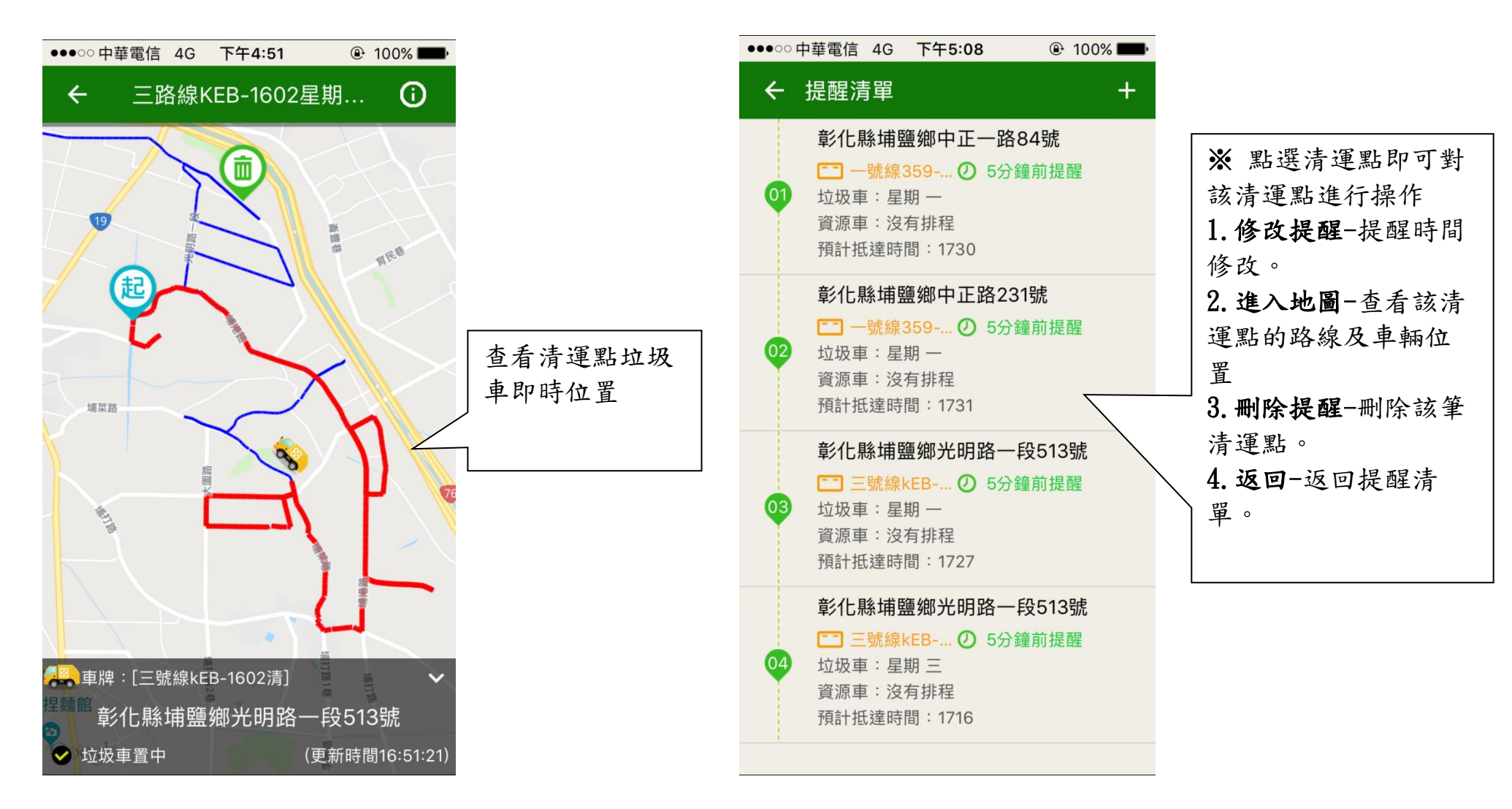